# ITIs ASSAM eCounseling-2021

**Candidate Registration User Manual** 

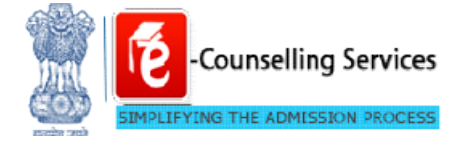

**Prepared By:** 

e-Counselling Division

National Informatics Centre

Directorate of Employment and Craftsmen Training, Assam

### Contents

| Exe | ecutiv                   | /e Summary                    | 1    |  |  |  |
|-----|--------------------------|-------------------------------|------|--|--|--|
| 1.  | Admi                     | ission portal                 | 2    |  |  |  |
|     | 1.1.                     | New Candidates Registration   | 2    |  |  |  |
|     | 1.2.                     | Consent Page                  | 2    |  |  |  |
|     | 1.3.                     | Registration Form             | 3    |  |  |  |
|     | 1.4.                     | Review Page                   | 3    |  |  |  |
|     | 1.5.                     | Application Completion Status | 4    |  |  |  |
|     | 1.6.                     | Application Form              | 5    |  |  |  |
|     | 1.7.                     | Qualification Detail          | 5    |  |  |  |
|     | 1.8.                     | Contact Details               | 7    |  |  |  |
|     | 1.9.                     | Upload Documents/Images       | 8    |  |  |  |
|     | 1.10.                    | Preview of uploaded Document  | 10   |  |  |  |
|     | 1.11.                    | Preview & Final Submit        | 11   |  |  |  |
| 2.  | View                     | & Remove Discrepancy          | . 14 |  |  |  |
|     | 2.1.                     | Re upload Document            | 14   |  |  |  |
| 3.  | Chan                     | ge Password                   | . 15 |  |  |  |
| 4.  | Forgo                    | -<br>ot Password              | . 15 |  |  |  |
| 5.  | 5. Forgot Application No |                               |      |  |  |  |

### **Executive Summary**

The candidate's registration user manual has been drafted to provide an overview to understand application process flow for ITIs Assam e-counseling 2021.Process includes various activities that need to be complete by candidates. The sections are registration form, application form, uploading of required document and payment via online mode.

### 1. Admission portal

Candidates should enter <u>https://itiassam.nic.in/</u> and select apply for admission to ITIs Assam ecounseling 2021. Current event section from Dashboard

### 1.1. New Candidates Registration

Here candidates should select new candidate's registration option to complete registration, as mention in below screenshot.

| Reg                                                                                                    | sistered Candidates Sign-In                                                 | Important Instructions                                                                                                    |
|----------------------------------------------------------------------------------------------------|-----------------------------------------------------------------------------|----------------------------------------------------------------------------------------------------|
| Counselling<br>Application Number<br>Password<br>Security Pin as shown<br>below (case sensitive)<br>Security Pin | ITIs Assam Counselling 2021       ND 1446       Sign In   Forgot Password ? | <ul> <li>Confidentiality of Password is solely responsibility of the candidate and all care must be taken to protect the password.</li> <li>For security reasons, after finishing your work, kindly click the LOGOUT button and close all the windows related to your session</li> <li>Candidates are advised to keep changing the Password at frequent intervals.</li> <li>Never share your password and do not respond to any mail whic asks you for your Login-ID/Password.</li> </ul> |
|                                                                                                    | New Candidate Registration                                                  | Caution: Your IP address 110.225.90.133 is being monitored for secu<br>purpose.                                                                                                    |

### 1.2. Consent Page

Here candidate should select radio button for I agree then application will direct to next step, selection of I do not agree button will sent back to home page.

|                                                           | Regist                                                                                                    | ration Form                                                                                                    |                                                                                        |
|-----------------------------------------------------------|----------------------------------------------------------------------------------------------------|----------------------------------------------------------------------------------------------------|----------------------------------------------------------------------------------------|
| Personal De                                               | etails                                                                                                    |                                                                                                    |                                                                                        |
| Name                                                      |                                                                                                    | Father Name                                                                                                    |                                                                                        |
|                                                           |                                                                                                    |                                                                                                    |                                                                                        |
| Gender<br>Select<br>ISD Code<br>India (9<br>Yeu<br>Choose | rote space to the following terms and conditions governing the admission of 1-how gone through and understood the context of information Brachulo 1-how gone through and understood the context of information Brachulo 1-how the through the space of the space of th | process of Counselling Board:<br>en and eligibility circlera practicable themein. I shall abide by rules a<br>end of the start of the start of the start of the start of the start<br>by discrepancy is found in original documents, including category,<br>hereits:<br>methods in a halve practicable for rate guarding my passou<br>maintife for misses of my passourd.<br>arested in and know that Directorate of Employment & Craftsmen<br>in IDDN't Agree<br>Continue Descound | nd admission process<br>sub-category, date of<br>rd and neither<br>Training, Assam has |
| Choose your P                                             | assword as ner password policy                                                                                                    | Confirm Password                                                                                                    |                                                                                        |
| Security Pin (ca                                          | ase sensitive)                                                                                                    | Security Pin<br>7157.74                                                                                                    |                                                                                        |

### **1.3. Registration Form**

Here candidates should provide personal details like name, father name, mother name, DOB, gender, mobile no, email id and choose password as per business rule and enter security pin as shown in screenshot then click on to submit button.

|                               | Registra   | ation Form                  |
|-------------------------------|------------|-----------------------------|
| Personal Details              |            |                             |
| Name                          |            | Father Name                 |
| R K SINGH                     |            | D N S                       |
| Mother Name                   |            | Date of Birth               |
| DD                            |            | 15 V February (02) V 2000 V |
| Gender                        |            |                             |
| Contact Details               |            |                             |
| ISD Code                      | Mobile No  | Email Id                    |
| India (91) 🗸                  | 9871672440 | rksingh150287@gmail.com     |
| Choose your Password          |            |                             |
| Choose your Password          |            | Confirm Password            |
|                               |            |                             |
| Security Pin (case sensitive) |            | Security Pin                |
|                               |            |                             |

#### Confirmation

| Do you wish to submit ? |
|-------------------------|
| Yes No                  |
|                         |

### 1.4. Review Page

Here candidate can review registration detail once before final submit after that it cannot be edit/alter.

| Review Page - Registration Form         Review the following particulars carefully. If you would like to change any particulars entered, you may do so by pressing "EDIT" button or prinal submission.         Personal Details       Name       R K SINGH       Father Name       D N S         Mother Name       D D       Date of Birth       15-02-2000         Gender       Male         Contact Details       Email Id       rksingh150237@gmail.com         Account Details       Vour Password       (Not shown due to security reasons)                                                                                                    |
|----------------------------------------------------------------------------------------------------|
| Review Page - Registration Form         Review the following particulars carefully. If you would like to change any particulars entered, you may do so by pressing "EDIT" button or press "SUBMIT" button for final submission.         Personal Details       Father Name       D N S         Mame       R K SINGH       Father Name       D N S         Mother Name       D D       Date of Birth       15-02-2000         Gender       Male       Email Id       rksingh150287@gmail.com         Account Details       Email Id       rksingh150287@gmail.com         Your Password       (Not shown due to security reasons)       Email Id       rksingh150287@gmail.com |
| Review the following particulars carefully. If you would like to change any particulars entered, you may do so by pressing "EDIT" button or press "SUBMIT" button for final submission.       Personal Details       Name     R K SINGH     Father Name     D N S       Mother Name     D D     Date of Birth     15-02-2000       Gender     Male       Contact Details     Email Id     rksingh150287@gmail.com       Account Details     Vour Password     (Not shown due to security reasons)                                                                                                    |
| Name         R K SINGH         Father Name         D N S           Mother Name         D D         Date of Birth         15-02-2000           Gender         Male                                                                                                    |
| Mother Name         D D         Date of Birth         15-02-2000           Gender         Male         Contact Details         Kale           Mobile No         9871672440         Email Id         rksingh150287@gmail.com           Account Details         Vour Password         (Not shown due to security reasons)         Contact Details                                                                                                    |
| Gender     Male       Contact Details       Mobile No     9871672440       Email Id     rksingh150287@gmail.com       Account Details       Your Password     (Not shown due to security reasons)                                                                                                    |
| Contact Details       Mobile No     9871672440       Email Id     rksingh150287@gmail.com       Account Details       Your Password     (Not shown due to security reasons)                                                                                                    |
| Mobile No     9871672440     Email Id     rksingh150287@gmail.com       Account Details       Your Password     (Not shown due to security reasons)                                                                                                    |
| Account Details Your Password (Not shown due to security reasons)                                                                                                    |
| Your Password (Not shown due to security reasons)                                                                                                    |
|                                                                                                    |
|                                                                                                    |
| Disclaimer:<br>This site is designed and hosted by NIC and the contents are provided by Directorate of                                                                                                    |

### 1.5.

. Application Completion Status Here candidates can view the detail status of application form along with that list of available services from where he/she can complete remaining sections.

| Home                         |                                                                                                    | Last Activity Details Change Password Log     |  |  |
|------------------------------|----------------------------------------------------------------------------------------------------|-----------------------------------------------|--|--|
| st Visit:                    |                                                                                                    | Name: R K SINGH Application Number: 211110000 |  |  |
| wailable Services            | Application Forms                                                                                   | Status                                        |  |  |
| View/Edit Registration Form  | Registration Form                                                                                   | Completed                                     |  |  |
| Fill Application Form        | Application Form                                                                                    | Incomplete                                    |  |  |
| Fill Qualification Details   | Qualification Detaile                                                                               | Incomplete                                    |  |  |
| Upload Documents             |                                                                                                    | incomplete                                    |  |  |
| Preview & Final Submit       | Contact Detail                                                                                      | Incomplete                                    |  |  |
|                              | Upload Documents/Images                                                                             | Incomplete                                    |  |  |
| /erify Mobile No. & Email Id | Final Submit                                                                                        | Incomplete                                    |  |  |
| • Verify Your Mobile Number  |                                                                                                    |                                               |  |  |
| • Verify Your Email Id       | You have successfully Registered.<br>Please note down the Application Number for future references. |                                               |  |  |
|                              | Application Number: 2111                                                                            | 10000082                                      |  |  |
| Contact Us                   | Kindly fill the detailed Application Form to complete the Registration Process.                     |                                               |  |  |
| dectempt@yahoo.com           |                                                                                                    |                                               |  |  |
|                              |                                                                                                    |                                               |  |  |

### **1.6.** Application Form

Here candidates should select domicile, religion, category, sub-category, family annual income and disability type, highest qualification from drop down list and press on to save& next button.

| # Home                            |                                                              |                        | Last Activity De      | etails Change Password | Logout     |
|-----------------------------------|--------------------------------------------------------------|------------------------|-----------------------|------------------------|------------|
| Last Visit:                       |                                                              |                        | Name: R K SINGH       | Application Number: 2  | 1110000082 |
| Available Services                |                                                              | Application F          | orm                   |                        |            |
| → View/Edit Registration Form     | Name                                                         | R K SINGH              |                       |                        |            |
| → Fill Application Form           |                                                              |                        |                       |                        |            |
| → Fill Qualification Details      | Father Name                                                  | DNS                    |                       |                        |            |
| → Fill Contact Detail             | Mother Name                                                  | DD                     |                       |                        |            |
| → Upload Documents                | Date of Birth                                                |                        |                       |                        |            |
| → Preview & Final Submit          |                                                              | 15 🗸                   | February (02)         | 2000 🗸                 |            |
|                                   | Gender                                                       | Male                   |                       | ~                      |            |
| Verify Mobile No. & Email Id      | Nationality                                                  | Indian                 |                       | ~                      |            |
| → Verify Your Mobile Number       | Domicile/State                                               | ASSAM                  |                       | ~                      |            |
| → Verify Your Email Id            | Religion HINDUISM                                            |                        |                       | ~                      |            |
| Contact Un                        | Category                                                     | Scheduled Trib         | es (Plains)           | ~                      |            |
| Contact os                        | Sub Category Details                                         |                        |                       |                        |            |
| dectempt@yahoo.com                | Select any one Subcategory from the List                     | Person with Disability |                       | ~                      |            |
| 💡 Assam Rehabari, Guwahati-781008 |                                                              | Person with Disability |                       | •                      | •          |
| 0                                 | Type of Disability Motor disability                          |                        | ~                     |                        |            |
|                                   | Other Information                                            |                        |                       |                        |            |
|                                   | Legal Guardian (In case of not applicable Please Enter 'NA') | NA                     |                       |                        |            |
|                                   | Family Annual Income                                         | Upto 5 lakhs           |                       | ~                      |            |
|                                   | Highest Qualification                                        | Diploma                |                       | ~                      |            |
|                                   |                                                              | SAVE & N               | lick for Final Submit |                        |            |

#### Confirmation

| Confirm !! |                       |  |
|------------|-----------------------|--|
|            | Do you wish to save ? |  |
|            | Yes No                |  |

### **1.7.** Qualification Detail

Candidate should select passing status, passing year, Roll no, subject wise maximum marks and marks obtain for class 8<sup>th</sup> & 10<sup>th</sup>.

Please note : **8**<sup>th</sup> class passed (Highest qualification) candidates are eligible to enter mark details for class 8 only and have to upload certificate as per Format I

#### Candidates Registration User Manual ITIs Assam Counseling-2021 Directorate of Employment and Craftsmen Training, Counselling Services Assam simplifying The Admission Process ITIs Assam Counselling 2021 Last Activity Details Change Password Logout Home Application Number: 211110000082 Name: R K SINGH Last Visit: Available Services Qualification Details → View/Edit Registration Form Class 8th or Equivalent Marks Details → View/Edit Application Form Available choices will be vary based on your subject selection, please refer brochure for details and fill subject details carefully. You have to fill at least five and maximum eight subject details. In case you do not have enough subjects you can choose "Not Applicable" option. Fill Qualification De → Fill Contact Detail Passing Status Passing Year → Upload Documents ¥ v Passed 2010 → Preview & Final Submit Subject Wise Mark Obtained Marks Passing Status Max Marks Name Verify Mobile No. & Email Id → Verify Your Mobile Number 50 A classical Language Passed 🗸 100 → Verify Your Email Id A Modern Foreign Language Failed 🗸 100 20 Contact Us 100 30 Accountancy II Passed 🗸 dectempt@yahoo.com Advanced Mathematics(E) Passed 🗸 100 60 Sasam Rehabari, Guwahati-781008 Agriculture(E) Passed V 100 50

#### Please note : Select Add subject option to add more subjects.

| Passing Status   | Pa                      | ssing Year                   |                                          |                     |
|------------------|-------------------------|------------------------------|------------------------------------------|---------------------|
| Passed           | ~                       | 2012                         | ~                                        |                     |
| ubject Wise Mark |                         |                              |                                          |                     |
| Name             | Passing Statu:          | s Max Marks                  | Obtained Marks                           |                     |
| Home Science     | Passed V                | 100                          | 50                                       |                     |
| Mathematics      | Passed 🗸                | 100                          | 40                                       |                     |
| Agriculture(E)   | Passed V                | 100                          | 60                                       |                     |
| Biology          | Passed V                | 100                          | 50                                       |                     |
| History          | Passed V                | 100                          | зq                                       |                     |
|                  |                         |                              | Add                                      | Subject Delete Subj |
|                  | Subject/Year/Semester N | /lax Marks:400  Subject/Year | /Semester Obtained Marks:200  Subject/Ye | ar/Semester Percent |

#### Confirmation

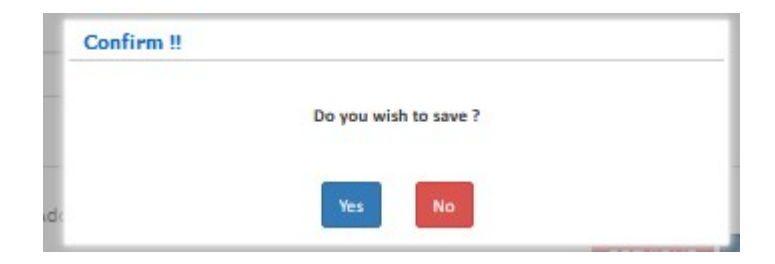

### **1.8. Contact Details**

Here candidate should mention his/her correspondence & permanent address then press on **to save & next button**.

| # Home                            |                                |                      | Last Activity Details Change Password Logout     |  |  |
|-----------------------------------|--------------------------------|----------------------|--------------------------------------------------|--|--|
| Last Visit:                       |                                |                      | Name: R K SINGH Application Number: 211110000082 |  |  |
| Available Services                |                                | Contact Details      |                                                  |  |  |
| → View/Edit Registration Form     | Correspondence Address         |                      |                                                  |  |  |
| → View/Edit Application Form      | Premise No./Name               | Sub Locality/Color   | ny (Optional)                                    |  |  |
| → View/Edit Qualification Details | C65/1B RAJPUR KHURD            | HARGOBIND EN         | ICLAVE                                           |  |  |
| → Fill Contact Detail             | Locality/City/Town/Village     | Country              |                                                  |  |  |
| → Upload Documents                | CHATTERDUR                     | India                |                                                  |  |  |
| → Preview & Final Submit          | CHAITEREON                     |                      |                                                  |  |  |
|                                   | State                          | District             |                                                  |  |  |
|                                   | ASSAM                          | BAKSA                |                                                  |  |  |
| Verify Mobile No. & Email Id      | Pin Code                       | ISD Code             | Alternate Mobile No (Optional)                   |  |  |
| → Verify Your Mobile Number       | 802101                         | 91                   |                                                  |  |  |
| → Verify Your Email Id            | Alternate Email Id (Optional)  |                      |                                                  |  |  |
| Contact Us                        | Permanent Address              |                      |                                                  |  |  |
| dectempt@yahoo.com                | Same As Correspondence Address |                      |                                                  |  |  |
| 💡 Assam Rehabari, Guwahati-781008 |                                | PREVIOUS SAVE & NEXT |                                                  |  |  |
| 0                                 |                                | Click for S          | Save & Next                                      |  |  |

#### Confirmation

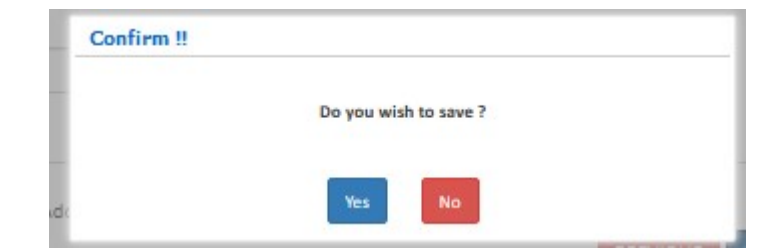

### 1.9. Upload Documents/Images

Here candidates should upload required document as per prescribed file format and size limit based on information filled in the application form then click on to submit & preview button.

| Directorate of En<br>Assam<br>ITIs Assam Counsellin                      | ployment and Craftsmen Tra               | ining,                                                          | Counselling Services<br>Simplifying The Admission Process |
|--------------------------------------------------------------------------|------------------------------------------|-----------------------------------------------------------------|-----------------------------------------------------------|
| # Home                                                                   |                                          |                                                                 | Last Activity Details Change Password Logout              |
| Last Visit:                                                              |                                          |                                                                 | Name: R K SINGH Application Number: 211110000082          |
| Available Services                                                       |                                          | Upload Documents                                                | /images                                                   |
| → View/Edit Registration Form                                            | No. Required Document                    | Document Specifications                                         | Upload                                                    |
| → View/Edit Application Form     1     → View/Edit Qualification Details | Photograph                               | Document Format: JPG<br>Min Size (KB): 20<br>Max Size (KB): 200 | Choose File No file chosen                                |
| → View/Edit Contact Detail     2     → Upload Documents                  | Person with Disability (PwD) Certificate | Document Format: PDF<br>Min Size (KB): 20<br>Max Size (KB): 200 | Choose File No file chosen                                |
| → Preview & Final Submit                                                 | 10th Marksheet/Certificate               | Document Format: PDF<br>Min Size (KB): 20<br>Max Size (KB): 200 | Choose File No file chosen                                |
| Verify Mobile No. & Email Id 4                                           | Date of Birth Certificate                | Document Format: PDF<br>Min Size (KB): 20<br>Max Size (KB): 200 | Choose File No file chosen                                |
| → Verify Your Mobile Number     5     → Verify Your Email Id             | Scheduled Tribes (Plains) Cetificate     | Document Format: PDF<br>Min Size (KB): 20<br>Max Size (KB): 200 | Choose File No file chosen                                |
| 6<br>Contact Us                                                          | 8th Marksheet/Certificate                | Document Format: PDF<br>Min Size (KB): 20<br>Max Size (KB): 200 | Choose File No file chosen                                |
| dectempt@yahoo.com                                                       |                                          |                                                                 | nd Devia                                                  |
| 🗣 Assam Rehabari, Guwahati-781008                                        |                                          | Submita                                                         |                                                           |

| Autor       Case statuto         artivitie       Neer RR 1001       Aplication Number 20101         Available Services       Vulpload DocumentS/mages         • Weerdlift Regionation Form       •         • Weerdlift Regionation Form       •         • Weerdlift Regionation Comment       •         • Status       •         • Status       •         • Status       •         • Status       •                                                                                                    | Directorate<br>Assam<br>ITIs Assam Col | unselling 20 | oyment and Craftsmen Trai                | ning,                                     | -Counselling Se<br>Simplifying The Admissio                                                                                                    |
|----------------------------------------------------------------------------------------------------|----------------------------------------|--------------|------------------------------------------|-------------------------------------------|----------------------------------------------------------------------------------------------------|
| artitle besteles<br>Ausiable Service<br>• Workfish Regranden Form<br>• Workfish Regranden Form<br>• Workfish Regranden Form<br>• Workfish Coultingen Detail<br>• Workfish Coultingen Detail<br>• Workfis | Home                                   |              |                                          |                                           | Last Activity Details Change Password I                                                                                                    |
| Available Services       Upload Documents/images <ul> <li>Working Registration Form</li> <li>Working Coalingtonin Oratis</li> <li>Working Coalingtonin Oratis</li> <li>Workingtoni Oratis</li> <li>Working Coalingtonin</li></ul>                                                                                                    | ast Visit:                             |              |                                          |                                           | Name: R K SINGH Application Number: 211110                                                                                                    |
| • Wardfild Registration Form       • Wardfild Codement       Document Specifications       Upload         • Wardfild Roadfilds to Deads       • Wardfild CodementS       Document Specifications       Upload         • Wardfild Roadfilds to Deads       • Wardfild CodementS       Document Specifications       Upload         • Wardfild Roadfilds to Deads       • Wardfild CodementS       Document Specifications       Upload         • Wardfild Roadfilds to Deads       • Wardfild CodementS       Document Specifications       Upload         • Wardfild Roadfilds to Deads       • Wardfild Roadfilds to Deads       • Wardfild Roadfilds to Deads       Document Format PDF         • Variety Your Install Id       • Variety Your Specifications       Document Format PDF       Mac Specifications       Upload         • Same Reback       • Same Reback       Occument Format PDF       Mac Specifications       Document Format PDF         • Same Reback       • Same Reback       Document Format PDF       Mac Specifications       Document Format PDF         • Same Reback       • Out Marksheet/Certificate       Document Format PDF       Mac Specifications       Document Format PDF         • Same Reback       • Out Marksheet/Certificate       Document Format PDF       Mac Specifications       Document Format PDF         • Same Reback       • Out of Stee OBE:       200                                                                                                    | Available Services                     |              |                                          | Upload Documents                          | :/Images                                                                                                    |
| <ul> <li>Wordfiel Cousting Cousting</li></ul>                                                                                                    | → View/Edit Registration Form          | S.No.        | Required Document                        | Document Specifications                   | Upload                                                                                                    |
| <ul> <li>Yewrifa't Quadification Details</li> <li>Yewrifa't Contact Detail</li> <li>Yehrifa't Contact Detail</li> <li>Yehrifa't Stantic</li> <li>Yehrifa't Stantic<td>→ View/Edit Application Form</td><td>1</td><td>Photograph</td><td>Document Format: IPG</td><td></td></li></ul>                                                                                                    | → View/Edit Application Form           | 1            | Photograph                               | Document Format: IPG                      |                                                                                                    |
| <ul> <li>Yewitcht Contact Detail</li> <li>Verdy Voor Mobile Non. &amp; Ernall Id</li> <li>Verdy Voor Mobile Non. &amp; Ernall Id</li> <li>Verdy Voor Enaal Id</li> <li>Contact Us</li> <li>Getemptifyjehoo.com</li> <li>Actamptifyjehoo.com</li> <li>See of Birth Certificate</li> <li>Boosmant Format: DDF<br/>Mari Ste (NB: 200</li> <li>Contact Us</li> <li>Contact Us</li> <li>See of Birth Certificate</li> <li>Docoment Format: DDF<br/>Mari Ste (NB: 200</li> <li>Contact Us</li> <li>See of Birth Certificate</li> <li>Docoment Format: DDF<br/>Mari Ste (NB: 200</li> <li>Contact Us</li> <li>See of Birth Certificate</li> <li>Docoment Format: DDF<br/>Mari Ste (NB: 200</li> <li>Contact Us</li> <li>See of Birth Certificate</li> <li>Docoment Format: DDF<br/>Mari Ste (NB: 200</li> <li>Contact Us</li> <li>See of Birth Certificate</li> <li>Docoment Format: DDF<br/>Mari Ste (NB: 200</li> <li>Contact Us</li> <li>See of Birth Certificate</li> <li>Docoment Format: DDF<br/>Mari Ste (NB: 200</li> <li>Contact Us</li> <li>See of Birth Certificate</li> <li>Docoment Format: DDF<br/>Mari Ste (NB: 200</li> <li>Contact Us</li> <li>See of Birth Certificate</li> <li>Docoment Format: DDF<br/>Mari Ste (NB: 200</li> <li>Contact Us</li> <li>See of Birth Certificate</li> <li>Docoment Format: DDF<br/>Mari Ste (NB: 200</li> <li>Contact E DOC Soft</li> <li>See of Birth Certificate</li> <li>Docoment Format: DDF<br/>Mari Ste (NB: 200</li> <li>Contact E DOC Soft</li> <li>See of Birth Certificate</li> <li>Docoment Format: DDF<br/>Mari Ste (NB: 200</li> <li>Contact E DF<br/>Mari Ste (NB: 200</li> <li>Contact E DF<br/>Mari Ste (NB: 200</li> <li>Contact E DF<br/>Mari Ste (NB: 200</li> <li>Contact E DF<br/>Mari Ste (NB: 200</li> <li>Contact E DF<br/>Mari Ste (NB: 200</li> <li>Contact E DF<br/>Mari Ste (NB: 200</li> <li>Contact E DF<br/>Mari Ste (NB: 200</li> <li>Contact E DF<br/>Mari Ste (NB: 200</li> </ul>                                                                                                    | → View/Edit Qualification Details      |              |                                          | Min Size (KB): 20<br>Max Size (KB): 200   | Cribose File / 0000/20p.jpg                                                                                                    |
| > Upload Documents         + Preciew & Final Stomit         2       Person with Disability (PwD) Certificate       Document Synap: DDF<br>Max Size (NB): 200       Conset Fig. PH, Proform and fig. Sig. (NB): 200         3       10th Marksheet/Certificate       Document Synap: DDF<br>Max Size (NB): 200       Conset Fig. 12, MarkSheet DF<br>Max Size (NB): 200         3       10th Marksheet/Certificate       Document Synap: DDF<br>Max Size (NB): 200       Conset Fig. 12, MarkSheet DF<br>Max Size (NB): 200         4       Date of Birth Certificate       Document Synap: DDF<br>Max Size (NB): 200       Conset Fig. 12, MarkSheet DF<br>Max Size (NB): 200         5       Scheduled Tribes (Plains) Certificate       Document Synap: DDF<br>Max Size (NB): 200       Conset Fig. 006 pdf         6       Bth Marksheet/Certificate       Document Synap: DDF<br>Max Size (NB): 200       Conset Fig. 006 pdf         6       Bth Marksheet/Certificate       Document Synap: DDF<br>Max Size (NB): 200       Conset Fig. 005 pdf                                                                                                    | → View/Edit Contact Detail             |              |                                          | max size (Nb). 200                        |                                                                                                    |
| <ul> <li>Preview &amp; Final Submit</li> <li>Verify Mobile No. &amp; Email Id</li> <li>Verify Your Mobile Number</li> <li>Verify Your Email Id</li> <li>Contact US</li> <li>Gettempt@yahoo.com</li> <li>Jasen Rehaber. Guwahab:781008</li> <li>10th Marksheet/Certificate</li> <li>Document Format: PDF<br/>Min Size (KB): 200</li> <li>10th Marksheet/Certificate</li> <li>Document Format: PDF<br/>Min Size (KB): 200</li> <li>10th Marksheet/Certificate</li> <li>Document Format: PDF<br/>Min Size (KB): 200</li> <li>10th Marksheet/Certificate</li> <li>Document Format: PDF<br/>Min Size (KB): 200</li> <li>10th Marksheet/Certificate</li> <li>Document Format: PDF<br/>Min Size (KB): 200</li> <li>10th Marksheet/Certificate</li> <li>Document Format: PDF<br/>Min Size (KB): 200</li> <li>10th Marksheet/Certificate</li> <li>Document Format: PDF<br/>Min Size (KB): 200</li> <li>10th Marksheet/Certificate</li> <li>Document Format: PDF<br/>Min Size (KB): 200</li> <li>10th Marksheet/Certificate</li> <li>Document Format: PDF<br/>Min Size (KB): 200</li> <li>10th Marksheet/Certificate</li> <li>Document Format: PDF<br/>Min Size (KB): 200</li> <li>10th Marksheet/Certificate</li> <li>Document Format: PDF<br/>Min Size (KB): 200</li> <li>10th Marksheet/Certificate</li> <li>10th Marksheet/Certificate</li> <li>10th Marksheet/Certificate</li> <li>10th Marksheet/Certificate</li> <li>10th Marksheet/Certificate</li> <li>10th Marksheet/Certificate</li> <li>10th Marksheet/Certificate</li> <li>10th Marksheet/Certificate</li> <li>10th Marksheet/Certificate</li> <li>10th Marksheet/Certificate</li> <li>10th Min Size (KB): 200</li> <li>10th Min Size (KB): 200</li> <li>10th Min Size (KB): 200</li> <li>10th Min Size (KB): 200</li> <li>10th Min Size (KB): 200</li> <li>10th Min Size (KB): 200</li> <li>10th Min Size (KB): 200</li> </ul>                                                                                                    | → Upload Documents                     |              |                                          |                                           | 00                                                                                                    |
| Verify Mobile No. & Email Id         • Verify Your Mubile Number         • Verify Your Email Id         Contact Us         • detemptify shoo com         • stam Rehoard. Gowahad: 781008         • The Same Rehoard. Gowahad: 781008         • Same Rehoard. Gowahad: 781008         • Same Rehoard. Gowahad: 781008         • Same Rehoard. Gowahad: 781008         • Same Rehoard. Gowahad: 781008         • Same Rehoard. Gowahad: 781008         • Same Rehoard. Gowahad: 781008         • Same Rehoard. Gowahad: 781008         • Same Rehoard. Gowahad: 78108         • Same Rehoard. Gowahad: 7810                                                                                                    | → Preview & Final Submit               |              |                                          |                                           | ·                                                                                                    |
| Verify Mobile No. & Email Id         • Verify Your Mobile Number:         • Verify Your Email d         Contact Us         © dectempt@yahoo.com         • szam Renabari, Govahas:-781003         • Star Menabari, Govahas:-781003         • Other Format: PDF         Mar. Size (NB):       200         • Other Format: PDF         Mar. Size (NB):       200         • Other Format: PDF         Mar. Size (NB):       200         • Other Format: PDF         Mar. Size (NB):       200         • Other Fill 12, MarkSheet of         • Other Fill 12, MarkSheet of         • Other Fill 12, Ma                                                                                                    |                                        |              |                                          |                                           |                                                                                                    |
| • Verify Wordler Kos & Linkink U         • Verify Word Mobile Number         • Verify Your Email Id         Contact Us         • Assam Rehaber, Govehaet-781008         • Assam Rehaber, Govehaet-781008         • Assam Rehaber, Govehaet-781008         • Sterificate       Document Format: PDF<br>Min Sue (NB): 200         • Outmant Format: PDF<br>Min Sue (NB): 200       Chocse Fie) 12, MarkSheet of<br>Min Sue (NB): 200         • Assam Rehaber, Govehaet-781008       • Outmant Format: PDF<br>Min Sue (NB): 200         • Assam Rehaber, Govehaet-781008       • Outmant Format: PDF<br>Min Sue (NB): 200         • Assam Rehaber, Govehaet-781008       • Outmant Format: PDF<br>Min Sue (NB): 200         • Outmant Format: PDF<br>Min Sue (NB): 200       • Outmant Format: PDF<br>Min Sue (NB): 200         • Outmant Format: PDF<br>Min Sue (NB): 200       • Outmant Format: PDF<br>Min Sue (NB): 200         • Outmant Format: PDF<br>Min Sue (NB): 200       • Outmant Format: PDF<br>Min Sue (NB): 200         • Outmant Format: PDF<br>Min Sue (NB): 200       • Outmant Format: PDF<br>Min Sue (NB): 200         • Outmant Format: PDF<br>Min Sue (NB): 200       • Outmant Format: PDF<br>Min Sue (NB): 200         • Outmant Format: PDF<br>Min Sue (NB): 200       • Outmant Format: PDF<br>Min Sue (NB): 200         • Outmant Format: PDF       • Outmant Format: PDF<br>Min Sue (NB): 200         • Outmant Format: PDF       • Outmant Format: PDF<br>Min Sue (NB): 200                                                                                                    | Verify Mobile No. 8. Email Id          |              |                                          |                                           |                                                                                                    |
| <ul> <li>Verify Your Mobile Number</li> <li>Verify Your Email Id</li> <li>Contact Us</li> <li>Gettempt@yahoo.com</li> <li>I toh Marksheet/Certificate</li> <li>Max Size (KB): 200</li> <li>I toh Marksheet/Certificate</li> <li>Document Format: PDF<br/>Min Size (KB): 200</li> <li>Date of Birth Certificate</li> <li>Document Format: PDF<br/>Min Size (KB): 200</li> <li>Scheduled Tribes (Plains) Cetificate</li> <li>Scheduled Tribes (Plains) Cetificate</li> <li>Scheduled Tribes (Plains) Cetificate</li> <li>Min Size (KB): 200</li> <li>Choose Fie OoD.of</li> <li>Scheduled Tribes (Plains) Cetificate</li> <li>Min Size (KB): 200</li> <li>Choose Fie OoD.of</li> <li>Choose Fie OoD.christ pdf</li> <li>Choose Fie OoD.christ pdf</li></ul>                                                                                                    | verny woone no. & cmaind               | 2            | Person with Disability (PwD) Certificate | Document Format: PDF                      | Choose File PH Proforma pdf                                                                                                    |
| • Verify Your Email Id       Contact Us       Image: Contact Us       Image: Contact Contact Us       Image: Contact Us                                                                                                    | → Verify Your Mobile Number            |              |                                          | Min Size (KB): 20<br>Max Size (KB): 200   |                                                                                                    |
| Contact Us       3       10th Marksheet/Certificate       Document Format: PDF       Marksheet/Certificate       Choose Fie 12, Marksheet, Df         3       10th Marksheet/Certificate       Document Format: PDF       Marksheet, BDF       Marksheet, BDF         4       Date of Birth Certificate       Document Format: PDF       Marksheet/Certificate       Document Format: PDF         5       Scheduled Tribes (Plains) Cetificate       Document Format: PDF       Marksheet/Certificate       Document Format: PDF         6       Bth Marksheet/Certificate       Document FOF       Document FDF       Marksheet/Certificate       Document Format: PDF         6       Bth Marksheet/Certificate       Document FDF       Document FDF       Document FDF       Imarksheet/Certificate       Document FOF         6       Bth Marksheet/Certificate       Document FDF       Document FDF       Imarksheet/Def       Imarksheet/Certificate       Document FDF       Imarksheet/Def       Imarksheet/Def         6       Bth Marksheet/Certificate       Document FDF       Document FDF       Imarksheet/Def       Imarksheet/Def       Imarksheet/Def       Imarksheet/Def       Imarksheet/Def       Imarksheet/Def       Imarksheet/Def       Imarksheet/Def       Imarksheet/Def       Imarksheet/Def       Imarksheet/Def       Imarksheet/Def       Imarksheet/Def       Imarksheet/                                                                                                    | → Verify Your Email Id                 |              |                                          |                                           | Participante Constrainte Constrainte Const   |
| Contact US       a dectempt@yahoo.com       a       10th Marksheet/Certificate       Document Format: DDF<br>Mark Size (KBI: 200       Choose Fig 12_MarkSheet pdf         4       Date of Birth Certificate       Document Format: DDF<br>Mark Size (KBI: 200       Choose Fig DOB pdf         5       Scheduled Tribes (Plains) Cetificate       Document Format: DDF<br>Mark Size (KBI: 200       Choose Fig DOB pdf         5       Scheduled Tribes (Plains) Cetificate       Document Format: DDF<br>Mark Size (KBI: 200       Choose Fig DOB pdf         6       Bth Marksheet/Certificate       Document Format: DDF<br>Mark Size (KBI: 200       Choose Fig DOE pdf         6       Bth Marksheet/Certificate       Document Format: DDF<br>Mark Size (KBI: 200       Choose Fig DOE pdf                                                                                                    |                                        |              |                                          |                                           | lace and and its its and and an and an an and an an an an an an an an an an an an an                                                                                                    |
| 4 decempts@yahoo.com       3       10th Marksheet/Certificate       Document Format: DDF<br>Mark Size (KB): 200       Choose Fig. 12, MarkSheet pdf         3       10th Marksheet/Certificate       Document Format: DDF<br>Mark Size (KB): 200       Choose Fig. 12, MarkSheet pdf         4       Date of Birth Certificate       Document Format: DDF<br>Mark Size (KB): 200       Choose Fig. 008, pdf         5       Scheduled Tribes (Plains) Cetificate       Document Format: DDF<br>Mark Size (KB): 200       Choose Fig. 008, pdf         6       8th Marksheet/Certificate       Document Format: DDF<br>Mark Size (KB): 200       Choose Fig. 008, pdf         6       8th Marksheet/Certificate       Document Format: DDF<br>Mark Size (KB): 200       Choose Fig. 008, pdf                                                                                                    | Contact Us                             |              |                                          |                                           | nache a cyprané parateria na data dispanse ani nane parateria parateria para<br>una separateria parateria (n                                                                                                    |
| 3       10th Marksheet/Certificate       Document Format: PDF<br>Max Size (KB): 200       Image: Choose File 12, Marksheet.pdf         4       Date of Birth Certificate       Document Format: PDF<br>Max Size (KB): 200       Image: Choose File 12, Marksheet.pdf         5       Scheduled Tribes (Plains) Cetificate       Document Format: PDF<br>Max Size (KB): 200       Image: Choose File 12, Marksheet.pdf         6       8th Marksheet/Certificate       Document Format: PDF<br>Min Size (KB): 200       Image: Choose File 0.08, pdf         6       8th Marksheet/Certificate       Document Format: PDF<br>Min Size (KB): 200       Image: Choose File 0.08, pdf                                                                                                    |                                        |              |                                          |                                           | See a contrast a consequencia de la consequencia de la consequencia de   |
| Assam Rehaberi, Guwahati-781008       Image (ND)       20         Image (ND)       200       Image (ND)       200         Image (ND)       200       Image (ND)       Image (ND)         Image (ND)       200       Image (ND)       Image (ND)         Image (ND)       200       Image (ND)       Image (ND)         Image (ND)       200       Image (ND)       Image (ND)         Image (ND)       200       Image (ND)       Image (ND)         Image (ND)       200       Image (ND)       Image (ND)         Image (ND)       Image (ND)       200       Image (ND)       Image (ND)         Image (ND)       Image (ND)       200       Image (ND)       Image (ND)         Image (ND)       Image (ND)       200       Image (ND)       Image (ND)         Image (ND)       Image (ND)       200       Image (ND)       Image (ND)         Image (ND)       Image (ND)       200       Image (ND)       Image (ND)         Image (ND)       Image (ND)       Image (ND)       Image (ND)       Image (ND)         Image (ND)       Image (ND)       Image (ND)       Image (ND)       Image (ND)       Image (ND)         Image (ND)       Image (ND)       Image (ND) <td>dectempt@yahoo.com</td> <td>3</td> <td>10th Marksheet/Certificate</td> <td>Document Format: PDF</td> <td>Choose File 12_MarkSheet.pdf</td>                                                                                                    | dectempt@yahoo.com                     | 3            | 10th Marksheet/Certificate               | Document Format: PDF                      | Choose File 12_MarkSheet.pdf                                                                                                    |
| A       Date of Birth Certificate       Document Format: PDF<br>Max Size (KB): 200       Image: Choose File DOB.pdf         5       Scheduled Tribes (Plains) Cetificate       Document Format: PDF<br>Max Size (KB): 200       Image: Choose File DOB.pdf         6       8th Marksheet/Certificate       Document Format: PDF<br>Max Size (KB): 200       Image: Choose File DOB.pdf         6       8th Marksheet/Certificate       Document Format: PDF<br>Max Size (KB): 200       Image: Choose File DOC_certificate.pdf                                                                                                    | Assam Rehabari, Guwahati-781008        |              |                                          | Max Size (KB): 200                        | And And And And And And And And And And                                                                                                    |
| 4       Date of Birth Certificate       Document Format: PDF<br>Min Size (KB): 200       Choose File DOB.pdf         5       Scheduled Tribes (Plains) Cetificate       Document Format: PDF<br>Min Size (KB): 200       Choose File DOB.pdf         6       8th Marksheet/Certificate       Document Format: PDF<br>Min Size (KB): 200       Choose File DOB.certificate pdf         6       8th Marksheet/Certificate       Document Format: PDF<br>Min Size (KB): 200       Choose File DOB.certificate pdf                                                                                                    | 1                                      |              |                                          |                                           | COTINGE     Market Control State Control State Contro        |
| 4       Date of Birth Certificate       Document Format: PDF<br>Min Size (KB): 200       Image: Choose File DOB.pdf         5       Scheduled Tribes (Plains) Cetificate       Document Format: PDF<br>Min Size (KB): 200       Image: Choose File DOB.certificate PDF<br>Min Size (KB): 200         6       8th Marksheet/Certificate       Document Format: PDF<br>Min Size (KB): 200       Image: Choose File DOB.certificate PdF<br>Min Size (KB): 200                                                                                                    |                                        |              |                                          |                                           | Description         Description         Description <thdescription< th=""> <thdescription< th=""></thdescription<></thdescription<>                                                                                                    |
| 4       Date of Birth Certificate       Document Format: PDF<br>Min Size (KB): 200       Choose File DOB.pdf         5       Scheduled Tribes (Plains) Cetificate       Document Format: PDF<br>Min Size (KB): 200       Choose File OBC_Certificate.pdf         6       8th Marksheet/Certificate       Document Format: PDF<br>Min Size (KB): 200       Choose File OBC_Certificate.pdf         6       8th Marksheet/Certificate       Document Format: PDF<br>Min Size (KB): 200       Choose File OBC_Certificate.pdf                                                                                                    |                                        |              |                                          |                                           | 1.5         1.00         1.00         1.00         1.00         1.00         1.00         1.00         1.00         1.00         1.00         1.00         1.00         1.00         1.00         1.00         1.00         1.00         1.00         1.00         1.00         1.00         1.00         1.00         1.00         1.00         1.00         1.00         1.00         1.00         1.00         1.00         1.00         1.00         1.00         1.00         1.00         1.00         1.00         1.00         1.00         1.00         1.00         1.00         1.00         1.00         1.00         1.00         1.00         1.00         1.00         1.00         1.00         1.00         1.00         1.00         1.00         1.00         1.00         1.00         1.00         1.00         1.00         1.00         1.00         1.00         1.00         1.00         1.00         1.00         1.00         1.00         1.00         1.00         1.00         1.00         1.00         1.00         1.00         1.00         1.00         1.00         1.00         1.00         1.00         1.00         1.00         1.00         1.00         1.00         1.00         1.00                                                                                                    |
| 4       Date of Birth Certificate       Document Format: PDF       Choose File       DOB.pdf         Min Size (KB):       200       Image: Size (KB):       200       Image: Size (KB):       Image: Size (KB):       Im                                                                                                    |                                        |              |                                          |                                           | 103 Boolea (1940)                                                                                                    |
| 4       Date of Birth Certificate       Document Format: PDF<br>Max Size (KB): 200       Choose File DOB.pdf         5       Scheduled Tribes (Plains) Cetificate       Document Format: PDF<br>Max Size (KB): 200       Choose File OBC_Certificate.pdf         6       8th Marksheet/Certificate       Document Format: PDF<br>Min Size (KB): 200       Choose File OBC_Certificate.pdf                                                                                                    |                                        |              |                                          |                                           |                                                                                                    |
| Max Size (KB):       200       Image: Choose File OBC_Certificate.pdf         S       Scheduled Tribes (Plains) Cetificate       Document Format: PDF<br>Max Size (KB):       Choose File OBC_Certificate.pdf         6       8th Marksheet/Certificate       Document Format: PDF<br>Min Size (KB):       Choose File OBC_Certificate.pdf                                                                                                    |                                        | 4            | Date of Birth Certificate                | Document Format: PDF<br>Min Size (KB): 20 | Choose File DOB.pdf                                                                                                    |
| S       Scheduled Tribes (Plains) Cetificate       Document Format: PDF<br>Max Size (KB): 200       Choose File OBC_Certificate.pdf         6       8th Marksheet/Certificate       Document Format: PDF<br>Min Size (KB): 200       Choose File OBC_Certificate.pdf                                                                                                    |                                        |              |                                          | Max Size (KB): 200                        |                                                                                                    |
| 5     Scheduled Tribes (Plains) Cetificate     Document Format: PDF<br>Min Size (KB): 200     Choose File OBC_Certificate.pdf       6     8th Marksheet/Certificate     Document Format: PDF<br>Min Size (KB): 200     Choose File OBC_Certificate.pdf                                                                                                    |                                        |              |                                          |                                           |                                                                                                    |
| 6       8th Marksheet/Certificate       Document Format: PDF<br>Min Size (KB): 200       Choose File OBC_Certificate.pdf         6       8th Marksheet/Certificate       Document Format: PDF<br>Min Size (KB): 200       Choose File OBC_Certificate.pdf                                                                                                    |                                        |              |                                          |                                           |                                                                                                    |
| S     Scheduled Tribes (Plains) Cetificate     Document Format: PDF<br>Min Size (KB):     Choose File     OBC_Certificate.pdf       6     8th Marksheet/Certificate     Document Format: PDF<br>Min Size (KB):     Choose File     12_MarKsheet.pdf                                                                                                    |                                        |              |                                          |                                           |                                                                                                    |
| S     Scheduled Hibes (Hains) Cettricate     Document Format: PDF<br>Max Size (KB): 200     Choose File (OBC_Certificate, pdf       6     8th Marksheet/Certificate     Document Format: PDF<br>Min Size (KB): 200     Choose File (OBC_Certificate, pdf       6     8th Marksheet/Certificate     Document Format: PDF<br>Min Size (KB): 200     Choose File (OBC_Certificate, pdf                                                                                                    |                                        | -            | Calculated Tables (D' 1) a California    | Designed Carry 1995                       |                                                                                                    |
| 6     8th Marksheet/Certificate     Document Format: PDF<br>Min Size (KB): 200     Choose File 12, MarKsheet, pdf       6     8th Marksheet/Certificate     Document Format: PDF<br>Min Size (KB): 200     Choose File 12, MarKsheet, pdf                                                                                                    |                                        | 5            | scrieduled Tribes (Plains) Cetificate    | Min Size (KB): 20                         | Choose File OBC_Certificate.pdf                                                                                                    |
| 6     8th Marksheet/Certificate     Document Format: PDF<br>Min Size (KB):     Choose File     12, MarkSheet.pdf       10     MarkSheet.pdf     Image: Size (KB):     200                                                                                                    |                                        |              |                                          | Max Size (KB): 200                        | A                                                                                                    |
| 6     8th Marksheet/Certificate     Document Format: PDF<br>Min Size (KB):     Choose File 12_Marksheet.pdf       0     8th Marksheet/Certificate     Document Format: PDF<br>Min Size (KB):     Choose File 12_Marksheet.pdf                                                                                                    |                                        |              |                                          |                                           | EXECUTION CONTRACTOR AND A CONTRACTOR AND A CONTRACTOR AN   |
| 6 8th Marksheet/Certificate Document Format: PDF<br>Min Size (KB): 200<br>Max Size (KB): 200                                                                                                    |                                        |              |                                          |                                           | the is no avoidy that instants plant' and<br>there is a strategiest of a strategiest of the strategiest of the |
| 6 8th Marksheet/Certificate Document Format: PDF<br>Min Size (KB): 200<br>Max Size (KB): 200<br>Max Size (KB): 200                                                                                                    |                                        |              |                                          |                                           | ten mile fearmant of safe" Many a line and safe and safe and safe and safe safe safe safe safe safe safe safe                                                                                                    |
| Output     Documents Portunate       Min Size (KB):     200       Max Size (KB):     200                                                                                                    |                                        | 6            | 8th Marksheet/Certificate                | Document Format: PDF                      |                                                                                                    |
| Max Size (KB): 200                                                                                                    |                                        | 0            | our marksneed certificate                | Min Size (KB): 20                         | Choose File 12_MarkSheet.pdf                                                                                                    |
|                                                                                                    |                                        |              |                                          | Max Size (KB): 200                        | Article and a construction frame and a construction frame and a co        |
| The Second Second Se                                                                                                    |                                        |              |                                          |                                           | Original Control State Control Control Co        |
|                                                                                                    |                                        |              |                                          |                                           | Sec.         Benadert         B         J         1.00         2000         Mode         And         And         An                                                                                                    |
|                                                                                                    |                                        |              |                                          |                                           |                                                                                                    |

### 1.10. Preview of uploaded Document

Here candidates can have preview of uploaded documents and confirm via **self verified** check box then click on to **save & next button**.

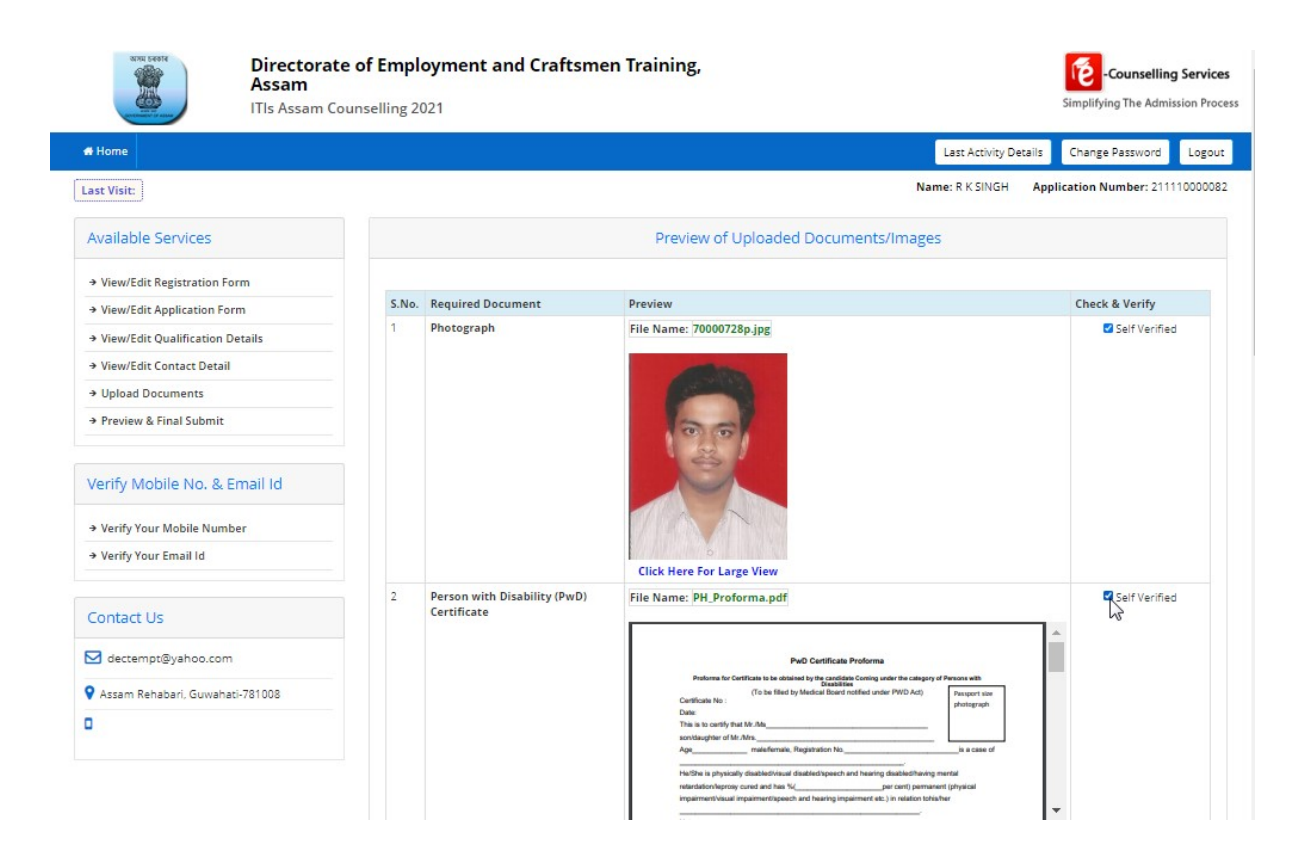

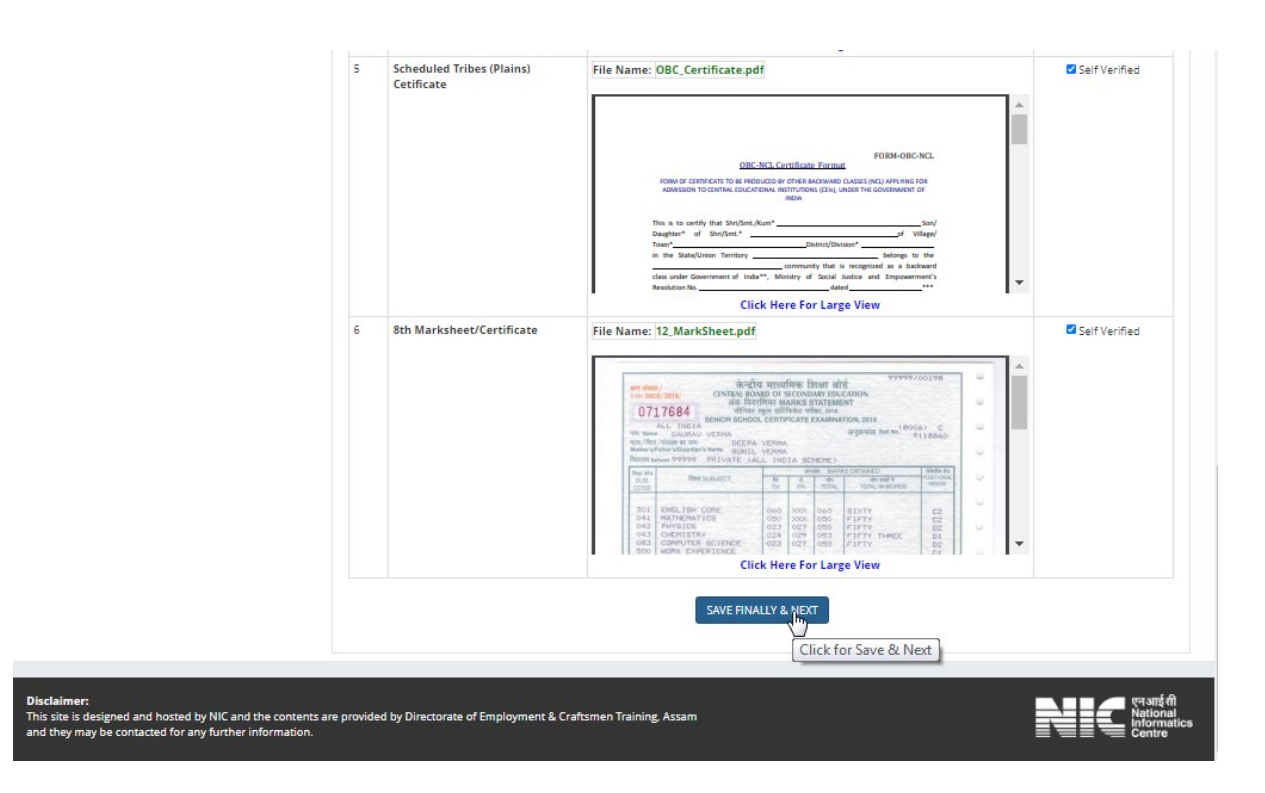

### 1.11. Preview & Final Submit

On this interface candidate can view his/her complete filled application once before final submit and confirm via **declaration check box** after that it cannot be change.

### ITIs Assam Counseling-2021

| Director<br>Assam<br>ITIs Assam   | ate of Employment an<br>Counselling 2021      | d Craftsmen Trainin               | g,          |                  |                           | Counselling          | g Services<br>ssion Process |
|-----------------------------------|-----------------------------------------------|-----------------------------------|-------------|------------------|---------------------------|----------------------|-----------------------------|
| # Home                            |                                               |                                   |             |                  | Last Activity Details     | Change Password      | Logout                      |
| Last Visit:                       |                                               |                                   |             |                  | Name: R K SINGH App       | lication Number: 211 | 110000082                   |
| Available Services                |                                               |                                   | Preview & F | inal Submit      |                           |                      |                             |
| → View/Edit Registration Form     | Personal Details                              |                                   |             |                  |                           |                      |                             |
| → View/Edit Application Form      | Application No                                | 211110000082                      | Candidate   | Name             | R K SINGH                 |                      |                             |
| → View/Edit Qualification Details | Father Name                                   | D N S                             | Mother Na   | me               | DD                        |                      |                             |
| → View/Edit Contact Detail        | Gender                                        | Male                              | DOB         |                  | 15-02-2000                | 1999                 |                             |
| → View/Edit Uploaded Documents    | Nationality                                   | Indian                            | Domicile    |                  | ASSAM                     | 110 1                |                             |
| → Preview & Final Submit          | Religion                                      | HINDUISM                          | Category    |                  | Scheduled Tribes (Plains) |                      |                             |
|                                   | Sub Category List                             |                                   |             |                  |                           |                      |                             |
|                                   | Person with Disability                        |                                   |             | Yes              |                           |                      |                             |
| Verify Mobile No. & Email Id      | Tea Garden Labour/Ex 1                        | lea Garden Labour                 |             | No               |                           |                      |                             |
| → Verify Your Mobile Number       | Economically weaker se                        | ection (ES)                       |             | No               |                           |                      |                             |
| → Verify Your Email Id            | Type of disability                            |                                   |             | Motor disability |                           |                      |                             |
| - verity rout entante             | Other Details                                 |                                   |             |                  |                           |                      |                             |
| Contact Us                        | Highest Qualification: D<br>Other Information | liploma                           |             |                  |                           |                      |                             |
| dectempt@yahoo.com                | Legal Guardian (In case                       | of not applicable Please Enter 'I | NA')        | NA               |                           |                      |                             |
| 💡 Assam Rehabari, Guwahati-781008 | Family Annual Income                          |                                   |             | Upto 5 lakhs     |                           |                      | 3                           |
| •                                 |                                               |                                   |             |                  |                           |                      |                             |
| 0                                 | Qualification Detai                           | ls                                |             |                  |                           |                      |                             |

| Passing Status                     |                | Passed    |                |
|------------------------------------|----------------|-----------|----------------|
| Passing Year                       |                | 2010      |                |
| Subject/Year/Semester Wise Marks   | Details        |           |                |
| Name                               | Passing Status | Max Marks | Obtained Marks |
| A classical Language               | Passed         | 100       | 50             |
| A Modern Foreign Language          | Failed         | 100       | 20             |
| Accountancy II                     | Passed         | 100       | 30             |
| Advanced Mathematics(E)            | Passed         | 100       | 60             |
| Agriculture(E)                     | Passed         | 100       | 50             |
|                                    |                |           |                |
| Class 10th or Equivalent Marks Det | ails           |           |                |
| Passing Status                     |                | Passed    |                |
| Passing Year                       |                | 2012      |                |

| -                   |                        |           |                |
|---------------------|------------------------|-----------|----------------|
| Subject/Year/Semest | ter Wise Marks Details |           |                |
| Name                | Passing Status         | Max Marks | Obtained Marks |
| Mathematics         | Passed                 | 100       | 40             |
| History             | Passed                 | 100       | 30             |
| Biology             | Passed                 | 100       | 50             |
| Home Science        | Passed                 | 100       | 50             |
| Agriculture(E)      | Passed                 | 100       | 60             |
|                     |                        |           |                |

#### ITIs Assam Counseling-2021

| Contact Det | aile |
|-------------|------|
| Contact Det | alis |

| Correspondence Address         |                              |  |
|--------------------------------|------------------------------|--|
| Premise No./Name               | C65/1B RAJPUR KHURD          |  |
| Sub Locality/Colony(Optional)  | HARGOBIND ENCLAVE            |  |
| Locality/City/Town/Village     | CHATTERPUR                   |  |
| Country                        | India                        |  |
| State                          | ASSAM                        |  |
| District                       | BAKSA                        |  |
| Pin Code                       | 802101                       |  |
| Mobile Number                  | 987****440                   |  |
| Email Id                       | rks************************* |  |
| Alternate Mobile No (Optional) |                              |  |
| Alternate Email Id (Optional)  |                              |  |
| Permanent Address              |                              |  |
| Premise No./Name               | C65/1B RAJPUR KHURD          |  |
| Sub Locality/Colony(Optional)  | HARGOBIND ENCLAVE            |  |
| Locality/City/Town/Village     | CHATTERPUR                   |  |
| Country                        | India                        |  |
| State                          | ASSAM                        |  |
| District                       | BAKSA                        |  |
| Pin Code                       | 802101                       |  |

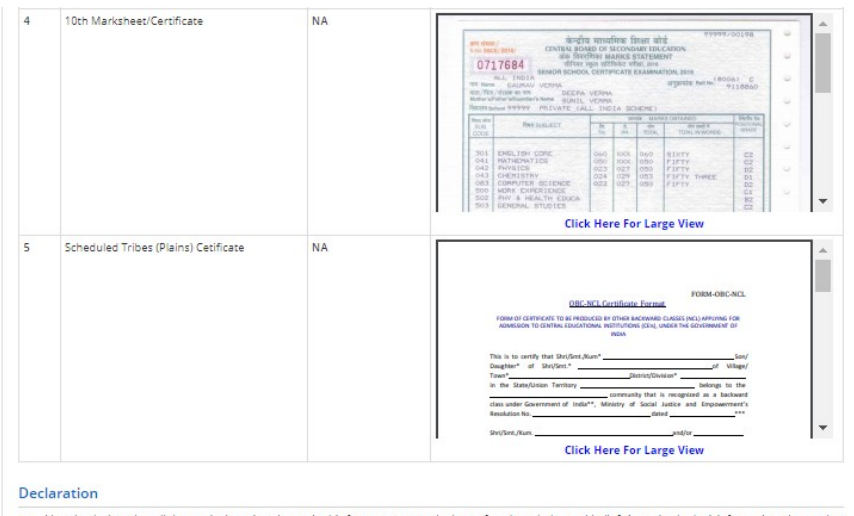

I hereby declare that all the particulars given by me in this form are true to the best of my knowledge and belief. Any mistake / misinformation, detected at the time of admission or at any stage in future, will result in the cancellation of admission. I have read the information bulletin and understood all the procedures.

 PREVIOUS
 SAVE & TNAL SUBMIT

 Click for Final Submit
 Click for Final Submit

 Disclaimer:
 Click for Final Submit

 This site is designed and hosted by NIC and the contents are provided by Directorate of Employment & Craftsmen Training: Assam
 Image: Craftsmen Training: Assam

 and they may be contacted for any further information.
 Image: Craftsmen Training: Assam
 Image: Craftsmen Training: Assam

#### Confirmation

| 4                                                                                 |                      | 10th Marksheet/Certificate                                                                                                    | NA                                                                                                    |                                                                                                    |
|-----------------------------------------------------------------------------------|----------------------|----------------------------------------------------------------------------------------------------|----------------------------------------------------------------------------------------------------|----------------------------------------------------------------------------------------------------|
| 5                                                                                 |                      | Scheduled Tribes (Plains) Cetificate                                                                                                    | NA                                                                                                    |                                                                                                    |
|                                                                                   | eclar<br>I he<br>pro | These credentials will be used for seat allotment.<br>Creae submitted, these condentials<br>De you wild use for<br>the condential of the seat of the seat of the seat<br>section<br>produce that all the particulars given by a<br>location of all any stage in future, will<br>be offered. | to kindly verify carefully lad<br>can not be changed again.<br>all submit ?<br>The<br>notion of the careful and<br>if result in the careful and<br>PREVIOUS | Control Control C |
| Disclaimer:<br>This site is designed and hosted by NIC and the contents are provi |                      |                                                                                                    |                                                                                                    |                                                                                                    |

### 2. View & Remove Discrepancy

Whenever RC/PI user raises any query at the time of document verification, Candidate should have an option for view & remove discrepancy.

| Directorate<br>Assam<br>ITIs Assam Co | e of Employment and Craftsme                                          | n Training,                           |                                         | -Counselling Services<br>Simplifying The Admission Process |
|---------------------------------------|-----------------------------------------------------------------------|---------------------------------------|-----------------------------------------|------------------------------------------------------------|
| # Home                                |                                                                       |                                       | Last Activity D                         | etails Change Password Logout                              |
| Last Visit: Aug 20 2021 8:22AM        |                                                                       |                                       | Name: R K SINGH                         | Application Number: 211110000082                           |
| Available Services                    |                                                                       | Current Choice Filli                  | ng & Locking Status                     |                                                            |
| → Candidate Profile                   | Total Available Choices                                               | Filled Choices                        | Unfilled Choices                        | Choice Locking Status                                      |
| → Available Choices                   |                                                                       | O                                     |                                         | Unlocked                                                   |
| → Choice Filling & Locking            | 34                                                                    | <b>v</b>                              | 34                                      | Oniocked                                                   |
| → Seat Allotment Result NEW           |                                                                       |                                       | 0.00                                    |                                                            |
| System Generated Letters              | Important Message 🔌                                                   |                                       |                                         |                                                            |
| → View/Download Letters               | 1 Your eligibility for choice fill                                    | ing is subjected to document verif    | īcation.                                |                                                            |
| Verify Mobile No. & Email Id          | Tou can view the available o                                          | noices only, as per current eligibili | ty based on the submitted details durin | g registration process.                                    |
| → Verify Your Mobile Number           |                                                                       |                                       |                                         |                                                            |
| → Verify Your Email Id                | Message                                                               |                                       |                                         |                                                            |
| Contact Us                            | Dear Candidate,<br>During document verification by ve<br>discrepancy. | rifying officer, some discrepancy h   | have been found in your uploaded docun  | nents. Kindly remove the                                   |
| dectempt@yahoo.com                    |                                                                       | View and Remo                         | ne Discrepancy                          |                                                            |
| Assam Rehabari, Guwahati-781008       |                                                                       |                                       |                                         |                                                            |

### 2.1. Re upload Document

Here candidate should upload the document against query raise.

|                                         | SINI LEASTE                                         | Directorate of Emp<br>Assam<br>ITIs Assam Counselling 2        | loyment and Craftsmen Trainin                                   | g,                          | Counselling Services                         |
|-----------------------------------------|-----------------------------------------------------|----------------------------------------------------------------|-----------------------------------------------------------------|-----------------------------|----------------------------------------------|
| 🖶 Horr                                  | ne                                                  |                                                                |                                                                 |                             | Change Password Logout                       |
|                                         |                                                     |                                                                |                                                                 | Name: R K SINGH             | Application Number: 211110000082             |
|                                         |                                                     |                                                                | Re-Upload Documents/Images                                      | to Remove Discrepancy       |                                              |
| S.No                                    | . Required Doc                                      | ument                                                          | Document Specifications                                         | Upload                      |                                              |
| 1                                       | Scheduled Tri                                       | ibes (Plains) Cetificate                                       | Document Format: PDF<br>Min Size (KB): 20<br>Max Size (KB): 200 | Choose File PH_Proforma.pdf |                                              |
|                                         |                                                     |                                                                | Submit and Pro                                                  | extern and Preview          |                                              |
| Disclaime<br>This site is<br>and they m | r:<br>designed and hosted<br>nay be contacted for a | by NIC and the contents are provide<br>ny further information. | d by Directorate of Employment & Craftsmen Trainin              | ng Assam                    | रनआई सी<br>National<br>Informatics<br>Centre |

### 3. Change Password

User needs to fill in old password, new password, confirm new password and then press submit button to initiate change password process.

|                                | Directorate of Employn<br>Assam<br>ITIs Assam Counselling 2021 | nent and Craftsmen Train | ing,            |                  | -Counselling Services<br>Simplifying The Admission Proces |
|--------------------------------|----------------------------------------------------------------|--------------------------|-----------------|------------------|-----------------------------------------------------------|
| # Home                         |                                                                |                          |                 | Last Activity De | etails Change Password Logout                             |
| Last Visit: Aug 20 2021 7:08AM | ]                                                              |                          |                 | Name: R K SINGH  | Application Number: 211110000082                          |
| Available Services             |                                                                |                          | Change Password |                  |                                                           |
| → View Filled Form             |                                                                | Old Password             |                 |                  |                                                           |
|                                |                                                                | New Password             |                 |                  |                                                           |
| Verify Mobile No. & Em         | hail Id                                                        | Confirm New Password     |                 |                  |                                                           |
| → Verify Your Mobile Number    |                                                                |                          | Submit Reset    |                  |                                                           |
| → Verify Your Email Id         |                                                                |                          |                 |                  |                                                           |
| Contact Us                     |                                                                |                          |                 |                  |                                                           |
| dectempt@yahoo.com             |                                                                |                          |                 |                  |                                                           |
| 💡 Assam Rehabari, Guwahati-7   | 781008                                                         |                          |                 |                  |                                                           |
| 0                              |                                                                |                          |                 |                  |                                                           |

### 4. Forgot Password

User needs to click on "Forgot Password" link beside sign in button. Press continue after selecting the agency and the radio button. Select one of the two modes to retrieve password and press continue. Enter application no, security pin and press submit.

| Re                                                                                                    | gistered Candidates Sign-In                                                                                                    | Important Instructions                                                                                                    |
|----------------------------------------------------------------------------------------------------|----------------------------------------------------------------------------------------------------|----------------------------------------------------------------------------------------------------|
| Counselling<br>Application Number<br>Password<br>Security Pin as shown<br>below (case sensitive)<br>Security Pin | ITIs Assam Counselling 2021   ITIS Assam Counselling 2021  ITIS Assam Counselling 2021 ITIS Assam Couns | <ul> <li>Confidentiality of Password is solely responsibility of the candidate and all care must be taken to protect the password.</li> <li>For security reasons, after finishing your work, kindly click the LOGOUT button and close all the windows related to your sessi</li> <li>Candidates are advised to keep changing the Password at frequent intervals.</li> <li>Never share your password and do not respond to any mail wh asks you for your Login-ID/Password.</li> </ul> |

| SITHE DEGINE                                                                        | Directorate o<br>Craftsmen Tra<br>ITIs Assam Count   | <b>f Employment and<br/>aining, Assam</b><br>selling 2021                                            |                                                                  | -Counselling Services<br>Simplifying The Admission Process |
|-------------------------------------------------------------------------------------|------------------------------------------------------|----------------------------------------------------------------------------------------------------|------------------------------------------------------------------|------------------------------------------------------------|
| # Home                                                                              |                                                      |                                                                                                    |                                                                  |                                                            |
| Forgot Password ?                                                                   |                                                      |                                                                                                    |                                                                  |                                                            |
|                                                                                     | Counselling Board                                    | ITIs Assam Counselling 2021                                                                          | ~                                                                |                                                            |
| Select any option to                                                                | reset your password                                  | <ul> <li>Using an OTP, sent via text messa</li> <li>Using a reset link, sent via email to</li> </ul> | ge (SMS) to your registered Mo<br>to your registered Email addre | bile No.<br>s.                                             |
|                                                                                     |                                                      | Continue                                                                                             |                                                                  | _                                                          |
| Disclaimer:<br>This site is designed and hosted t<br>Employment & Craftsmen Trainin | ay NIC and the contents a<br>g, Assam and they may b | re provided by Directorate of<br>e contacted for any further information.                            |                                                                  | Rest of Astonetics<br>Contre                               |
|                                                                                     | Directorate o<br>Craftsmen Tr<br>ITIs Assam Couns    | <b>f Employment and<br/>aining, Assam</b><br>selling 2021                                            |                                                                  | -Counselling Services<br>Simplifying The Admission Process |
| # Home                                                                              |                                                      |                                                                                                    |                                                                  |                                                            |
| Enter the following inform                                                          | nation to reset you                                  | r password                                                                                           |                                                                  |                                                            |
|                                                                                     | Counselling Board                                    | ITIs Assam Counselling 2021                                                                          |                                                                  |                                                            |
|                                                                                     | Application Number                                   | 211110000082                                                                                         |                                                                  |                                                            |
| Enter Sec                                                                           | urity Pin (case sensitive)                           | <u>UU9537</u>                                                                                        |                                                                  |                                                            |
|                                                                                     | Security Pin                                         | UU9537 😵                                                                                             |                                                                  |                                                            |
|                                                                                     |                                                      | Submit                                                                                               |                                                                  |                                                            |
| Disclaimer:<br>This site is designed and hosted b<br>Employment & Craftsmen Trainin | by NIC and the contents a<br>g, Assam and they may b | re provided by Directorate of<br>e contacted for any further information.                            |                                                                  | Paint Report of Astonia<br>National<br>Control Control     |
| UNIT SARA                                                                           | Directorate o<br>Craftsmen Tr<br>ITIs Assam Coun     | <b>f Employment and</b><br>aining, Assam<br>selling 2021                                             |                                                                  | Counselling Services<br>Simplifying The Admission Process  |
| # Home                                                                              |                                                      |                                                                                                    |                                                                  |                                                            |
|                                                                                     | An OTP will be                                       | e sent via text message (SMS) to the follow                                                          | ing registered Mobile Number.                                    |                                                            |
| Registe                                                                             | ered Mobile Number :                                 | 98******40                                                                                           |                                                                  |                                                            |
|                                                                                     |                                                      | $\Box$                                                                                               |                                                                  |                                                            |

|                                                                                                    |                                                                                                    | ITIs Assam Couns                                          |  |
|----------------------------------------------------------------------------------------------------|----------------------------------------------------------------------------------------------------|-----------------------------------------------------------|--|
|                                                                                                    | Directorate of Employment and<br>Craftsmen Training, Assam<br>ITIs Assam Counselling 2021                                                                                                    | Counselling Services                                      |  |
| # Home                                                                                                    |                                                                                                    |                                                           |  |
| Forgot Password ?                                                                                                    |                                                                                                    |                                                           |  |
| System just sent a OTP via te                                                                                                    | ext message (SMS) to 98*****40                                                                                                    |                                                           |  |
| Enter that OTP here :                                                                                                    |                                                                                                    |                                                           |  |
| Security Pin (case sensitive) :                                                                                                    | D1A282                                                                                                    |                                                           |  |
| Security Pin :                                                                                                    | D1A282                                                                                                    |                                                           |  |
| Disclaimer:<br>This site is designed and hosted<br>Employment & Craftsmen Traini                                                                                                    | I by NIC and the contents are provided by Directorate of<br>ing. Assam and they may be contacted for any further information.                                                                                                    | Search de National de Centre                              |  |
| Disclaimer:<br>This site is designed and hosted<br>Employment & Craftsmen Train                                                                                                    | i by NIC and the contents are provided by Directorate of<br>ing, Assam and they may be contacted for any further information.<br>Directorate of Employment and<br>Craftsmen Training, Assam<br>ITIs Assam Counselling 2021                                                                                     | Counselling Services<br>Simplifying The Admission Process |  |
| Disclaimer:<br>This site is designed and hosted<br>Employment & Craftsmen Train                                                                                                    | I by NIC and the contents are provided by Directorate of<br>ing. Assam and they may be contacted for any further information.<br>Directorate of Employment and<br>Craftsmen Training, Assam<br>ITIs Assam Counselling 2021                                                                                     | Counselling Services<br>Simplifying The Admission Process |  |
| Disclaimer:<br>This site is designed and hosted<br>Employment & Craftsmen Train                                                                                                    | I by NIC and the contents are provided by Directorate of<br>ing. Assam and they may be contacted for any further information.<br>Directorate of Employment and<br>Craftsmen Training, Assam<br>ITIs Assam Counselling 2021                                                                                     | Counselling Services<br>Simplifying The Admission Process |  |
| Disclaimer:<br>This site is designed and hosted<br>Employment & Craftsmen Train                                                                                                    | I by NIC and the contents are provided by Directorate of<br>ing. Assam and they may be contacted for any further information.<br>Directorate of Employment and<br>Craftsmen Training, Assam<br>ITIs Assam Counselling 2021                                                                                     | Courselling Services<br>Simplifying The Admission Process |  |
| Disclaimer:<br>This site is designed and hosted<br>Employment & Craftsmen Train<br>were seer<br>Were seer<br>Reset Your Password<br>Ensure that your NEW PASSW<br>New Password :                                                                                                    | t by NIC and the contents are provided by Directorate of<br>ing. Assam and they may be contacted for any further information.<br>Directorate of Employment and<br>Craftsmen Training, Assam<br>ITIs Assam Counselling 2021<br>VORD cannot be identical to any of the previous 3 passwords.                     | Counselling Services                                      |  |
| Disclaimer:<br>This site is designed and hosted<br>Employment & Craftsmen Train                                                                                                    | I by NIC and the contents are provided by Directorate of<br>Ing. Assam and they may be contacted for any further information.<br>Directorate of Employment and<br>Craftsmen Training, Assam<br>ITIs Assam Counselling 2021<br>VORD cannot be identical to any of the previous 3 passwords.                     | Counselling Services<br>Simplifying The Admission Process |  |
| Disclaimer:<br>This site is designed and hosted<br>Employment & Craftsmen Train<br>were seer<br>Were seer<br>Reset Your Password<br>Ensure that your NEW PASSW<br>New Password :<br>Confirm New Password :<br>Security Pin (case sensitive) :                                                 | the volume of the contents are provided by Directorate of ling. Assam and they may be contacted for any further information.     Directorate of Employment and Craftsmen Training, Assam     ITIs Assam Counselling 2021  VORD cannot be identical to any of the previous 3 passwords.                         | Counselling Services                                      |  |
| Disclaimer:<br>This site is designed and hosted<br>Employment & Craftsmen Train<br>www.server<br>www.server<br>www.server<br>Www.server<br>Reset Your Password<br>Ensure that your NEW PASSW<br>New Password :<br>Confirm New Password :<br>Security Pin (case sensitive) :<br>Security Pin : | I by NIC and the contents are provided by Directorate of<br>Ing. Assam and they may be contacted for any further information.  Directorate of Employment and<br>Craftsmen Training, Assam ITIs Assam Counselling 2021  VORD cannot be identical to any of the previous 3 passwords.  CK1511  CK1511  CK1511    | Counselling Services<br>Simplifying The Admission Process |  |
| Disclaimer:<br>This site is designed and hosted<br>Employment & Craftsmen Train<br>West Seer<br>Reset Your Password<br>Ensure that your NEW PASSW<br>New Password :<br>Confirm New Password :<br>Security Pin (case sensitive) :<br>Security Pin :                                            | t by NIC and the contents are provided by Directorate of<br>ing. Assam and they may be contacted for any further information.  Directorate of Employment and<br>Craftsmen Training, Assam<br>ITIs Assam Counselling 2021  VORD cannot be identical to any of the previous 3 passwords.  CK1517  Reset Pagsword | Counselling Services                                      |  |
| Disclaimer:<br>This site is designed and hosted<br>Employment & Craftsmen Train<br>Were been<br>Reset Your Password<br>Ensure that your NEW PASSW<br>New Password :<br>Confirm New Password :<br>Security Pin (case sensitive) :<br>Security Pin :                                            | It by NIC and the contents are provided by Directorate of<br>Ing. Assam and they may be contacted for any further information.  Directorate of Employment and<br>Craftsmen Training, Assam ITIs Assam Counselling 2021  VORD cannot be identical to any of the previous 3 passwords.  CK1517  Reset Password   | Counselling Services<br>Simplifying The Admission Process |  |
| Disclaimer:<br>This site is designed and hosted<br>Employment & Craftsmen Train<br>We beer<br>Reset Your Password<br>Ensure that your NEW PASSW<br>New Password :<br>Confirm New Password :<br>Security Pin (case sensitive) :<br>Security Pin :                                              | t by NIC and the contents are provided by Directorate of<br>ing. Assam and they may be contacted for any further information.  Directorate of Employment and<br>Craftsmen Training, Assam<br>ITIs Assam Counselling 2021  WORD cannot be identical to any of the previous 3 passwords.  CK1517  Reset Password | Counselling Services                                      |  |

## 5. Forgot Application No

Candidates need to click on "**Forgot Application No**" link below new candidate registration button. Enter personal details like name, father name, mother name, DOB, gender, security pin and press submit.

| CUR 2494                                                                         | Directorate o<br>Craftsmen Tr<br>ITIs Assam Coun                                                                                                    | of Employment and<br>aining, Assam<br>selling 2021                                                                                                    |                                                | Counselling Service                                                                         |
|----------------------------------------------------------------------------------|----------------------------------------------------------------------------------------------------|----------------------------------------------------------------------------------------------------|------------------------------------------------|---------------------------------------------------------------------------------------------|
| # Home                                                                           |                                                                                                    |                                                                                                    |                                                |                                                                                             |
| Registered Candidates Sign-In                                                    |                                                                                                    |                                                                                                    | Important Ins                                  | tructions                                                                                   |
| Counselling                                                                      | ITIs Assam Counsell                                                                                                    | ling 2021 -                                                                                                    | → Confidentiality of Pa                        | issword is solely responsibility of the                                                     |
| Application Number                                                               |                                                                                                    |                                                                                                    | candidate and all ca<br>→ For security reasons | re must be taken to protect the password.<br>s, after finishing your work, kindly click the |
| Password                                                                         |                                                                                                    |                                                                                                    | LOGOUT button and                              | d close all the windows related to your ses<br>sed to keep changing the Password at         |
| Security Pin as shown                                                            |                                                                                                    |                                                                                                    | frequent intervals.                            | assword and do not respond to any mail w                                                    |
| Security Pin                                                                     | 693TM5                                                                                                    |                                                                                                    | asks you for your Lo                           | ogin-ID/Password.                                                                           |
|                                                                                  | <b>1</b>                                                                                                    | Forget Paraword 2                                                                                                    |                                                |                                                                                             |
|                                                                                  | Sign in                                                                                                    | Torgot Password .                                                                                                    |                                                |                                                                                             |
|                                                                                  | New Candidate Regi                                                                                                    | stration                                                                                                    | Caution: Your IP addres<br>purpose.            | ss 110.225.90.133 is being monitored for s                                                  |
|                                                                                  | -                                                                                                    |                                                                                                    |                                                |                                                                                             |
|                                                                                  |                                                                                                    | Forgot Application Number                                                                                                    |                                                |                                                                                             |
| Disclaimer:<br>This site is designed and hosted<br>Employment & Craftsmen Train  | by NIC and the contents a<br>ng. Assam and they may b                                                                                                    | Forset Application Marber                                                                                                    |                                                |                                                                                             |
| Disclaimer:<br>This site is designed and hosted<br>Employment & Craftsmen Train  | by NIC and the contents<br>ng. Assam and they may b<br>Directorate c<br>Craftsmen Tr<br>ITIs Assam Coun                                                                                                    | Enrest Application Marber                                                                                                    |                                                | Counselling Servic<br>Simplifying The Admission Pro                                         |
| Disclaimer:<br>This site is designed and hostes<br>Employment & Craftsmen Train  | by NIC and the contents a<br>ng. Assam and they may b<br>Directorate o<br>Craftsmen Tr<br>ITIs Assam Coun                                                                                                    | Ecrect Application Marber                                                                                                    |                                                | Counselling Servic<br>Simplifying The Admission Pre                                         |
| Disclaimer:<br>This site is designed and hosted<br>Employment & Craftsmen Train  | by NIC and the contents and they may be a sea of the content of the content of th | Enrost Application Number                                                                                                    |                                                | Counselling Servic<br>Simplifying The Admission Pre                                         |
| Disclaimer:<br>This site is designed and hostee<br>Employment & Craftsmen Train  | by NIC and the contents a<br>mg. Assam and they may b<br>Directorate o<br>Craftsmen Tr<br>ITIs Assam Coun<br>ser Id ?<br>Counselling Board                                                                                                    | Ecrect Application Marber                                                                                                    |                                                | Counselling Servic<br>Simplifying The Admission Pre                                         |
| Disclaimer:<br>This site is designed and hosted<br>Employment & Craftsmen Train  | by NIC and the contents a<br>ng. Assam and they may b<br>Directorate c<br>Craftsmen Tr<br>ITIs Assam Coun<br>iser Id ?<br>Counselling Board<br>Name of Candidate                                                                                                    | Ecrect Application Number<br>are provided by Directorate of<br>the contacted for any further information<br>of Employment and<br>aining, Assam<br>uselling 2021                                                                                                    |                                                | Counselling Servic<br>Simplifying The Admission Pro                                         |
| Isclaimer:<br>his site is designed and hostee<br>mployment & Craftsmen Train     | by NIC and the contents and they may be a search of the contents of the contents of the content of the content  | Enrest Application Number<br>are provided by Directorate of<br>secontacted for any further information<br>of Employment and<br>raining, Assam<br>uselling 2021<br>ITIs Assam Counselling 2021<br>R K SINGH<br>D N S                                                                                                    |                                                | Counselling Servic<br>Simplifying The Admission Pre                                         |
| Disclaimer:<br>This site is designed and hostee<br>imployment & Craftsmen Train  | by NIC and the contents a<br>mg, Assam and they may b<br>Directorate c<br>Craftsmen Tr<br>ITIs Assam Coun<br>Iser Id ?<br>Counselling Board<br>Name of Candidate<br>Father's Name<br>Mother's Name                                                                                                    | Enrest Application Number are provided by Directorate of econtacted for any further information of Employment and asining, Assam selling 2021 ITIS Assam Counselling 2021 R K SINGH D N S D D                                                                                                    |                                                | Counselling Servic<br>Simplifying The Admission Pre                                         |
| Disclaimer:<br>This site is designed and hosted<br>Employment & Craftsmen Train  | by NIC and the contents a<br>mg. Assam and they may b<br>Directorate of<br>Craftsmen Tr<br>ITIs Assam Coun<br>iser Id ?<br>Counselling Board<br>Name of Candidate<br>Father's Name<br>Date of Birth                                                                                                    | Ecrect Application Number<br>are provided by Directorate of<br>the contacted for any further information<br>of Employment and<br>aining, Assam<br>uselling 2021<br>ITIS Assam Counselling 2021<br>R K SINGH<br>D N S<br>D D<br>15 v 02 v 2                                                                                    |                                                | Counselling Servic<br>Simplifying The Admission Pro                                         |
| Disclaimer:<br>This site is designed and hostee<br>Employment & Craftsmen Train  | by NIC and the contents a<br>ng. Assam and they may b<br>Directorate of<br>Craftsmen Tr<br>ITIs Assam Coun<br>Iser Id ?<br>Counselling Board<br>Name of Candidate<br>Father's Name<br>Date of Birth<br>Gender                                                                                                    | Enrest Application Number  are provided by Directorate of encontacted for any further information  of Employment and raining, Assam selling 2021  ITIS Assam Counselling 2021  R K SINGH D N S D D  15 02 2  Male                                                                                                    |                                                | Counselling Servic<br>Simplifying The Admission Pre                                         |
| Disclaimer:<br>This site is designed and hostes<br>Employment & Craftsmen Train  | by NIC and the contents a<br>mage Assam and they may be<br>Directorate of<br>Craftsmen Tr<br>ITIs Assam Count<br>ISer Id ?<br>Counselling Board<br>Name of Candidate<br>Father's Name<br>Date of Birth<br>Gender<br>wm below (case sensitive)                                                                                                    | Ecrect Application Number<br>are provided by Directorate of<br>the contacted for any further information<br>of Employment and<br>aning, Assam<br>selling 2021<br>ITIS Assam Counselling 2021<br>R K SINGH<br>D N S<br>D D<br>15 V 02 V 2<br>Male<br>AF8861                                                                    |                                                | Counselling Servic<br>Simplifying The Admission Pre                                         |
| Declaimer:<br>This site is designed and hosted<br>Employment & Craftsmen Train   | by NIC and the contents a<br>mg. Assam and they may b<br>Directorate of<br>Craftsmen Tr<br>ITIs Assam Coun<br>ITIs Assam Coun<br>ser Id ?<br>Counselling Board<br>Name of Candidate<br>Father's Name<br>Date of Birth<br>Gender<br>wm below (case sensitive)<br>Security Pin                                                                                                    | Ecrect Application Number<br>are provided by Directorate of<br>e contacted for any further information<br>of Employment and<br>aining, Assam<br>uselling 2021<br>ITIs Assam Counselling 2021<br>R K SINGH<br>D N S<br>D D<br>15 0 02 2 2<br>Male<br>AF8861<br>S                                                               |                                                | Counselling Servic<br>Simplifying The Admission Pre                                         |
| Disclatimer:<br>This site is designed and hosted<br>Employment & Craftsmen Train | by NIC and the contents a<br>ng, Assam and they may b<br>Directorate of<br>Craftsmen Tr<br>ITIs Assam Coun<br>ser Id ?<br>Counselling Board<br>Name of Candidate<br>Father's Name<br>Date of Birth<br>Gender<br>wun below (case sensitive)<br>Security Pin                                                                                                    | Exrect Application Number<br>are provided by Directorate of<br>e contacted for any further information<br>of Employment and<br>raining, Assam<br>uselling 2021<br>ITIS Assam Counselling 2021<br>ITIS Assam Counselling 2021<br>ITIS Assam Counselling 2021<br>ITIS ASSAM<br>D D<br>D D<br>15 0 02 2 2<br>Male<br>AF8861<br>© |                                                | Counselling Servic<br>Simplifying The Admission Pre                                         |

| and | didates Registra        | ation User Manual                                      |                                                    | ITIs Assam Counseling-202 |                                                        |  |
|-----|-------------------------|--------------------------------------------------------|----------------------------------------------------|---------------------------|--------------------------------------------------------|--|
|     |                         | Directorate o<br>Craftsmen Tr<br>ITIs Assam Coun       | of Employment and<br>aining, Assam<br>selling 2021 |                           | Counselling Services Simplifying The Admission Process |  |
|     | # Home                  |                                                        |                                                    |                           |                                                        |  |
|     | Forgot Ap               | oplication No/User Id ?                                |                                                    |                           |                                                        |  |
|     |                         | Counselling Board                                      | ITIs Assam Counselling 2021                        | •                         |                                                        |  |
|     |                         | Father's Name                                          | D N S                                              |                           |                                                        |  |
|     |                         | Mother's Name<br>Date of Birth                         | D D<br>15 V 02 V 2000                              | ~                         |                                                        |  |
|     |                         | Gender<br>Security Pin as shown below (case sensitive) | Male<br>AF8861                                     | ~                         |                                                        |  |
|     |                         | Security Pin                                           | AF8861 🕄                                           |                           |                                                        |  |
|     |                         |                                                        | Submit                                             |                           |                                                        |  |
| o   | Application No./User Id | Name                                                   | Father Name                                        | Mother Name               | Date of Birth                                          |  |
|     | 211110000082            | R K SINGH                                              | D N S                                              | DD                        | 15-02-2000                                             |  |

\*\*\*\*Document Ends Here\*\*\*\*\*